## PASOS PARA VER TU HISTORIAL

Muchas ocasiones recordamos que ya realizamos una búsqueda y necesitamos revisar alguna página, por ello es importante ir al historial, a continuación, se muestra cómo, si usted ya conoce como hacerlo puedes pasar al siguiente tema.

## Pasos para ver tu historial de búsqueda

- 1. En la computadora, abre Chrome.
- 2. En la esquina superior derecha, haz clic en Más.
- 3. Haz clic en Historial.

## Pasos para borrar tu historial de búsqueda.

- 1. En la computadora, abre Chrome.
- 2. En la esquina superior derecha, haz clic en Más.
- 3. Haz clic en Historial.
- 4. En la parte izquierda, haz clic en Borrar datos de navegación. Aparecerá un recuadro.
- 5. En el menú desplegable, selecciona cuántos datos deseas borrar del Historial. Para borrar todo, selecciona Todos.
- 6. Marca las casillas correspondientes a la información que quieres que Chrome borre, incluido el "historial de navegación".
- 7. Haz clic en Borrar datos.

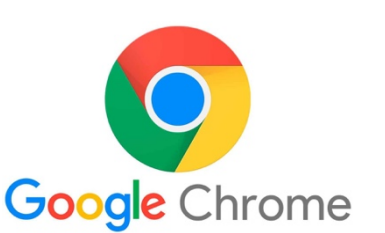

## **Referencias**:

Ayuda de Google Chrome. (s.f.) Cómo borrar el historial de navegación de Chrome. Recuperado el 08 de enero de 2020, a partir de:

https://support.google.com/chrome/answer/95589?co=GENIE.Platform%3DDesktop&hl=es-419